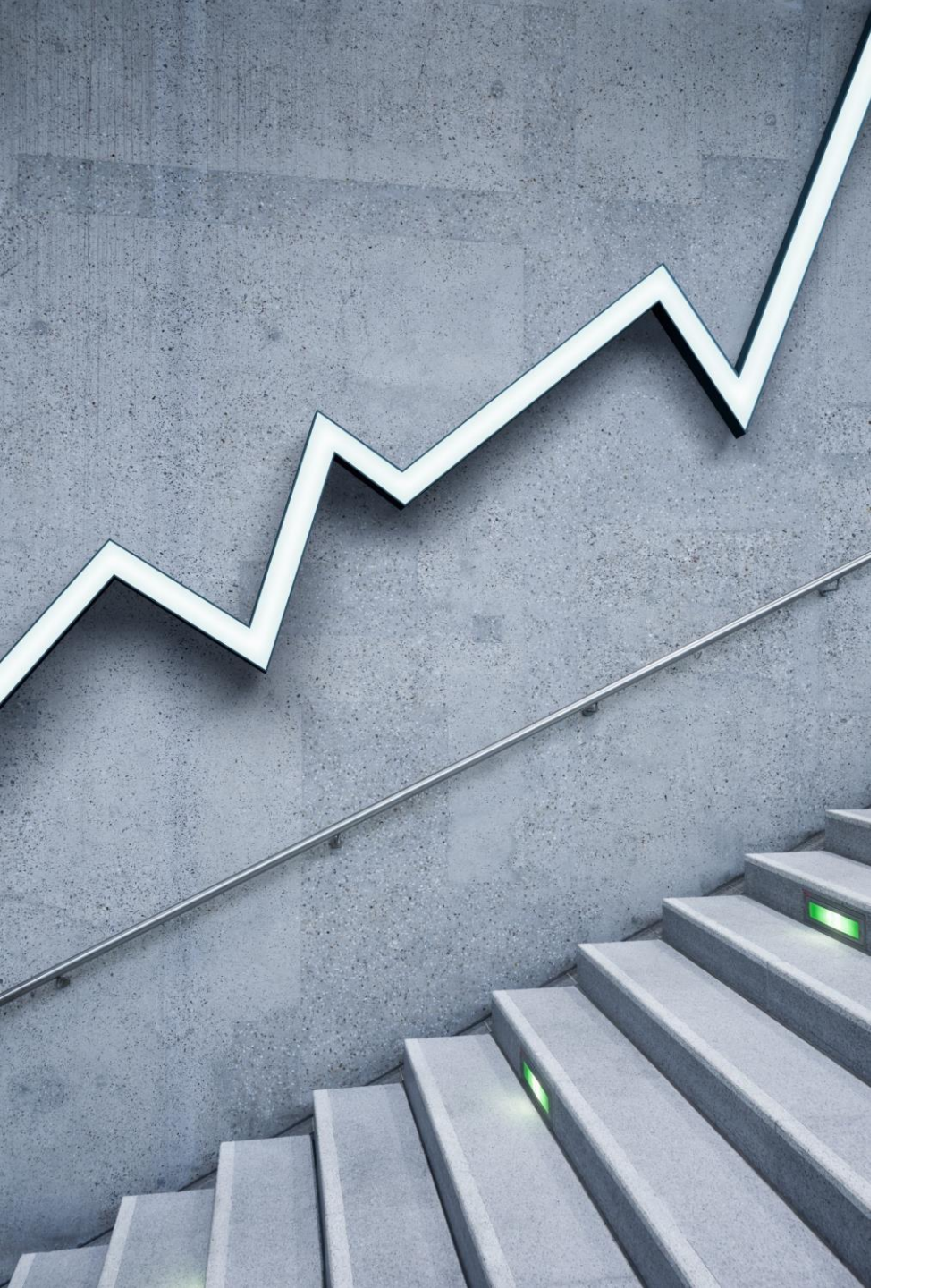

# STUDENT LEAVE MANAGEMENT-PARENT MOUDULE

ZENDA APPLICATION

## No periods found...

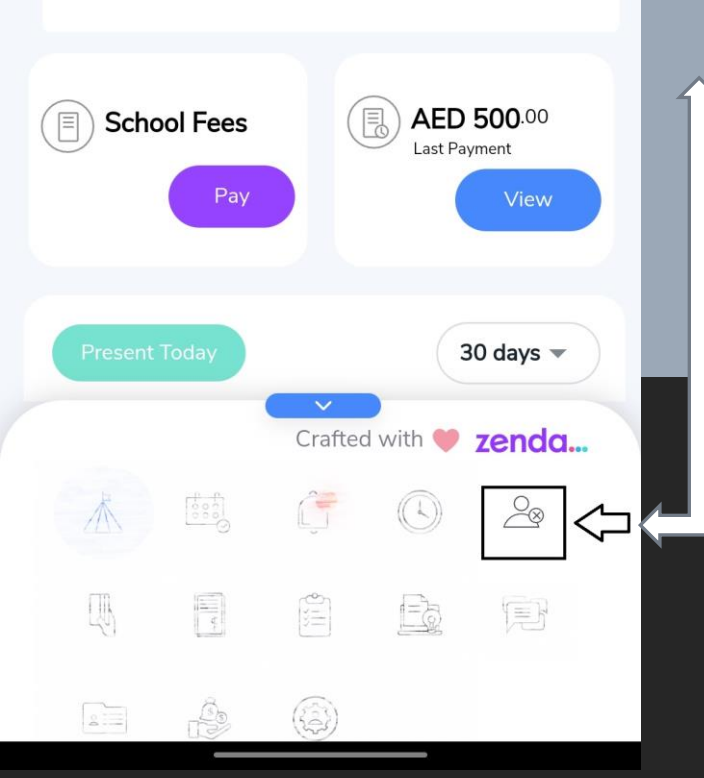

## STEP 1:

- Parents should login through Zenda application by their Registered Mobile No Or by Registered email id.
  - Click the icon shown in the picture with arrow

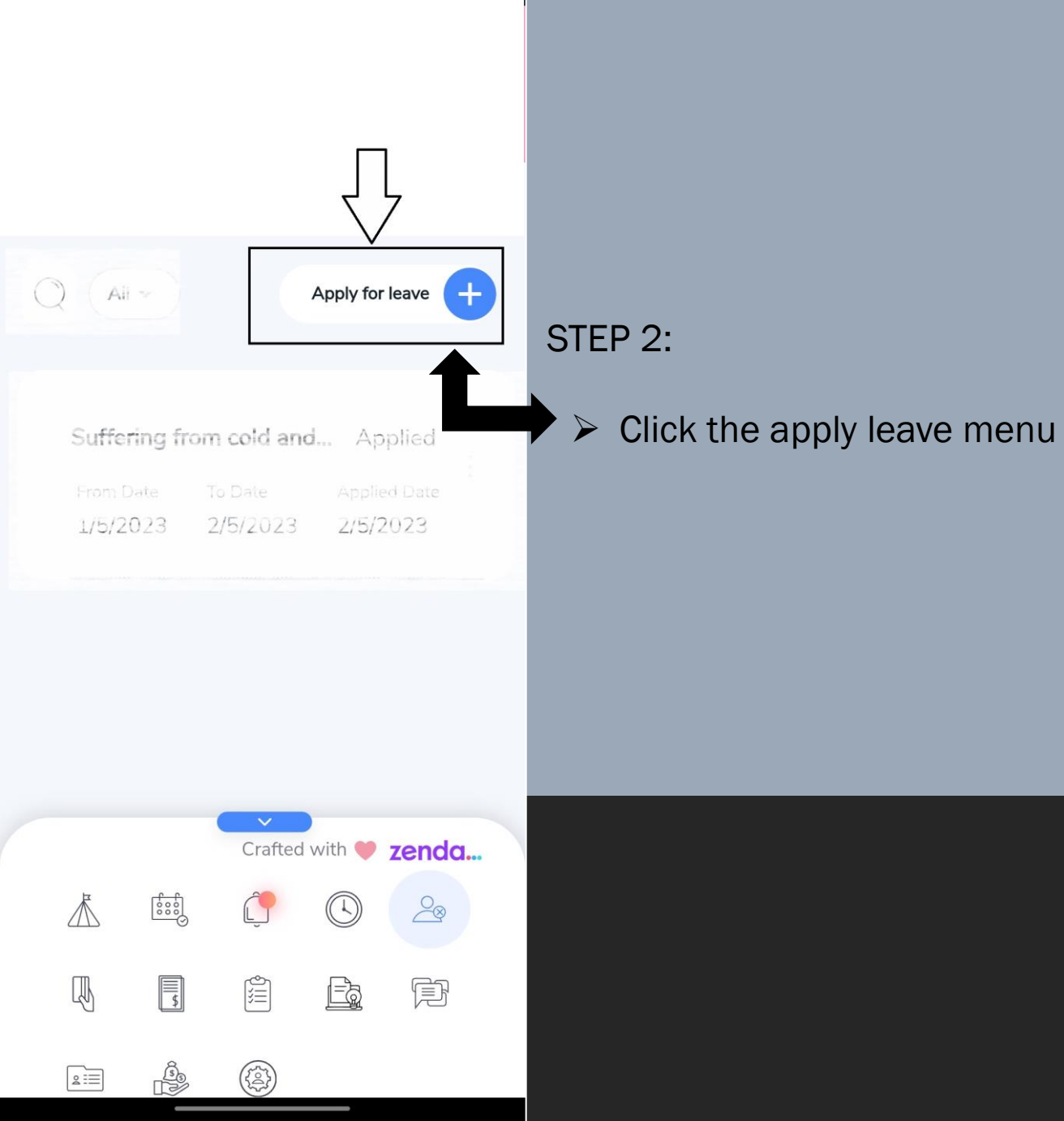

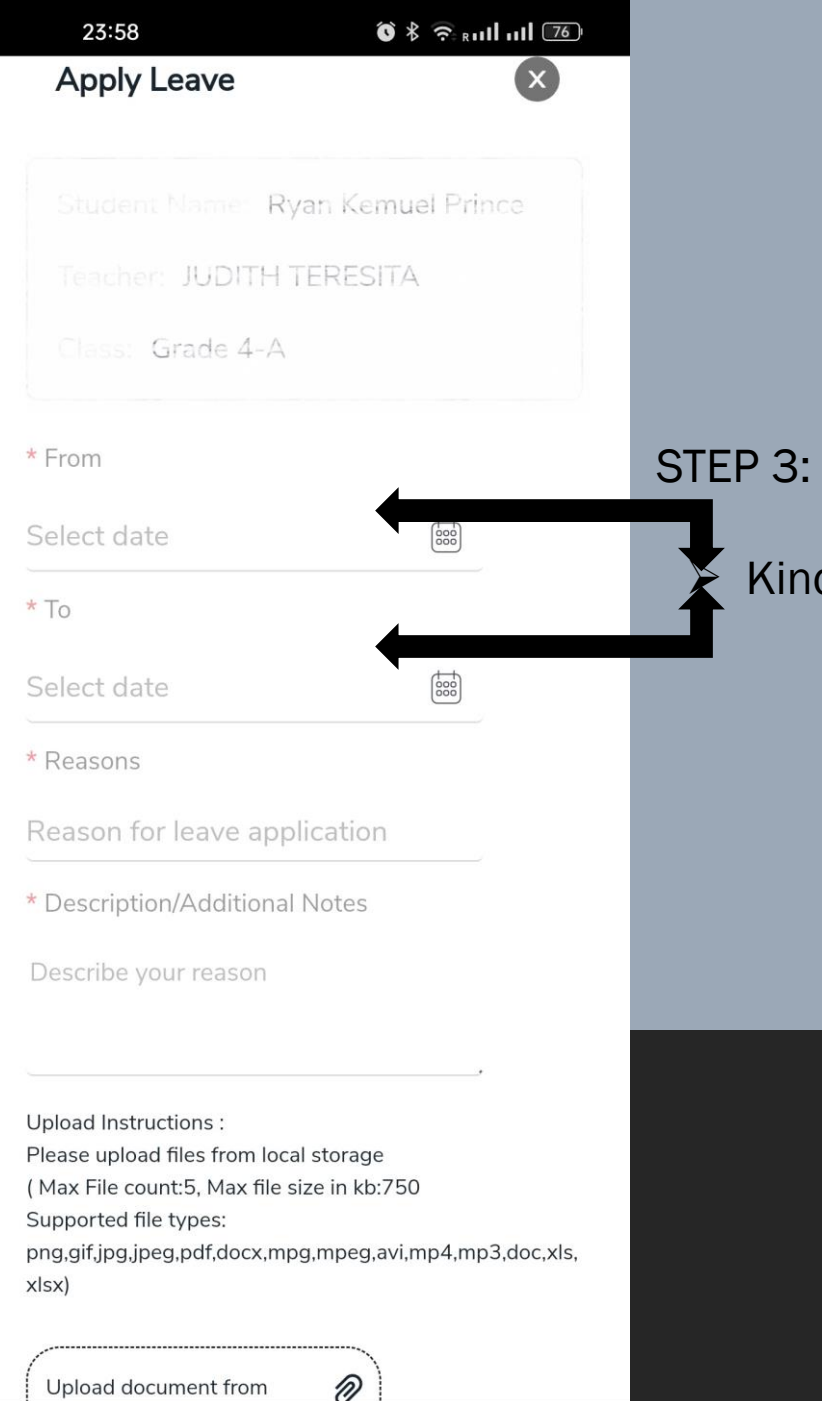

Kindly update the leave duration by selecting from and to date

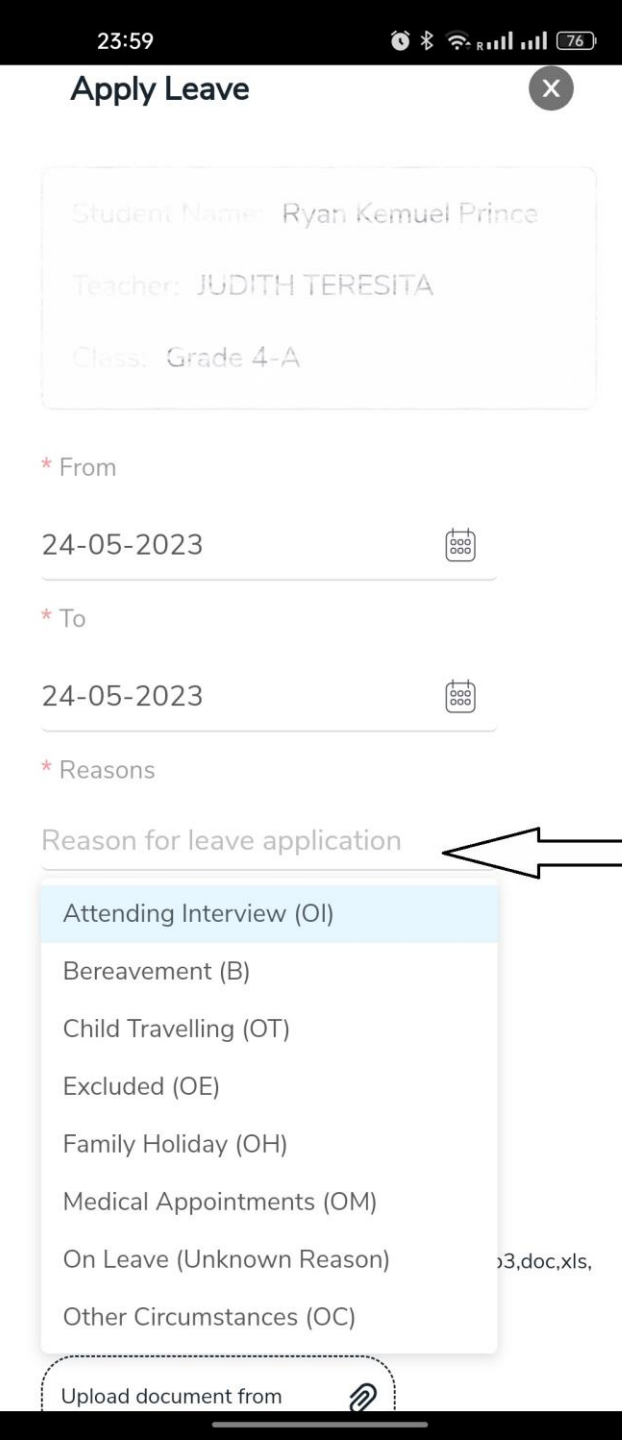

### STEP 4:

Select the reason for the leave

| 23:59                          | 🌀 🖇 奈 Ruill uill 🗷 |
|--------------------------------|--------------------|
| Class: Grade 4-A               |                    |
| * From                         |                    |
| 24-05-2023                     |                    |
| * То                           |                    |
| 24-05-2023                     |                    |
| * Reasons                      |                    |
| Reason for leave application   | on                 |
| * Description/Additional Notes | 5                  |

Describe your reason

Upload Instructions :

Please upload files from local storage ( Max File count:5, Max file size in kb:750 Supported file types: png,gif,jpg,jpeg,pdf,docx,mpg,mpeg,avi,mp4,mp3,doc,xls, xlsx)

Upload document from

## STEP 5:

- > Upload the supporting documents, if any. e.g (Sick Leave Certificate)
- Final step, click the save button to send the leave request to the respective class teachers.